## **TT RGB PLUS Software control interface**

Please download TT RGB PLUS from Thermaltake's Official website. <u>https://www.thermaltake.com/downloads</u> OS compatibility: Windows 10

### TT RGB PLUS Software User Interface

#### Memory LCD Monitor Water Block

#### LIGHTING

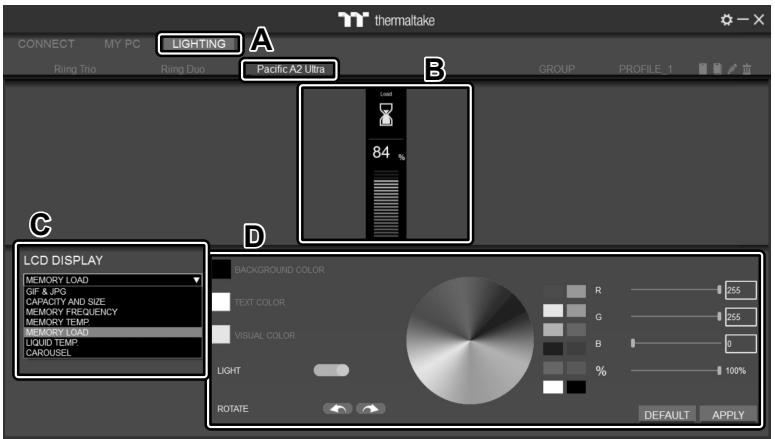

- A. After installation of TT RGB PLUS, you can select "Pacific A2 Ultra" on the "LIGHTING" page.
- B. Preset the memory LCD monitor water block.
- C. LCD DISPLAY function list.
  - GIF & JPG (Upload picture to LCD display)
  - CAPACITY AND SIZE
  - MEMORY FREQUENCY
  - MEMORY TEMP.
  - MEMORY LOAD
  - LIQUID TEMP.
  - CAROSUEL (Switches between Memory/Liquid information)
- D. LCD visual effect settings.
  - Set LCD display background, text and visual color, rotate the LCD screen or turn off LCD.
- CONNECT MY PC LIGHTING Ring Tio Ring Dio Pacific A2 Ultra GROUP PROFILE 1
- A. Select "GIF & JPG" form "LCD DISPLAY".
  - You can upload a GIF or JPG file to show the picture on the LCD screen.
- B. Set the LCD display text information, speed and brightness, rotate the LCD screen or turn off LCD.
- C. Click "UPLOAD" to upload the picture. (GIF and JPG files only)

## SETTINGS

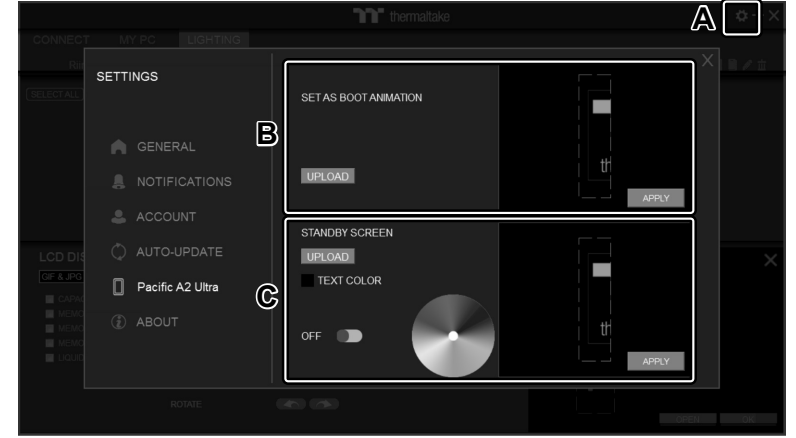

- A. Click the gear icon on the upper right corner to enter the "SETTINGS" menu.
- B. Upload the picture to set as LCD boot animation. (GIF only)
- C. Upload the picture to set as LCD standby screen. (JPG only)

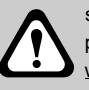

software interface may vary with feature update, please download the latest user manual from our <u>www.thermaltake.com</u>

# GIF & JPG